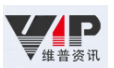

## 维普资讯 CARSI 操作指南

1、使用非校园 IP 地 址打开浏览器 , 输 入 http://qikan.cqvip.com/ 点击登录按钮, 进入登录界面,选择"通过 CARSI 馆外登录"按钮

| ₩₩₩ 中文期刊服务平台 期刊                                                     | 身航 期刊评价报告 其 | 用I开放获取 下载APP |            |                          |
|---------------------------------------------------------------------|-------------|--------------|------------|--------------------------|
| 学术资讯                                                                |             | 欢迎登录         |            |                          |
|                                                                     | 帐号登录        | 手机快捷登录       | 扫码登录 ×     |                          |
| 企业动态、关于加入教育网联邦认证与资源共                                                |             |              |            |                          |
|                                                                     |             |              | 8          |                          |
| 关于加入                                                                |             |              | •          | )的说明                     |
|                                                                     |             | 受录           |            |                          |
| 为了给已订购维普《中文期刊服务平台》的高校或自                                             | 注册新用户       |              | 忘记密码       | 書础设施,成为Carsi服务提供会员(SP)之− |
| 购中文明刊服务半谷(包库)且已开通加入CAKSI高校原<br>访问地址: <u>http://gikan.cqvip.com/</u> |             | - 第三方登录 -    |            |                          |
| 1.用户访问流程                                                            | 微信登录        | <b>を</b> 受うり | CARSI 馆外登录 |                          |
| ①使用非校园 IP 地址(如非北大 IP 地址)打                                           |             |              |            | ,选择"通过 CARSI 馆外登录"按钮。    |

2、进入 CARSI 机构联盟学校页面,选择你所在的学校一青岛大学并点击进入。

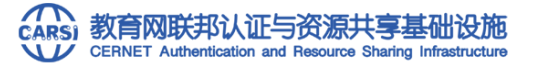

请输入学校名称

中国教育和科研计算机网统一认证和资源共享基础设施(CERNET Authentication and Resource Sharing Infrastructure,简称CARSI)是由北京大学 发起的跨机构身份联盟,提供教育科研资源共享服务,简称CARSI资源共享服务。2017年底,作为中国教育和科研计算机网CERNET(China Education and Research Network)基础服务之一开始重点建设,与赛尔网络有限公司一起,面向国内大中小学、教育行政部门和科研机构开放身份认证服务,面向国内外 应用系统支持基于真实身份的资源访问控制。CARSI资源共享服务以Internet2 Shibboleth项目为技术基础,使用统一认证和授权中间件实现中国教育和科研 计算机网CERNET(China Education and Research Network)统一认证和资源共享。

| 青岛大学(Qingdao Universit | y)          |                            |                 | 碵 |
|------------------------|-------------|----------------------------|-----------------|---|
| 学校列表 (A-G)展开           | 学校列表(H-N)展开 | 学校列表 ( O-T ) 隐藏            | 学校列表 ( U-Z ) 展开 |   |
|                        |             | 北京大学(Peking University)    |                 |   |
|                        |             | 东南大学(Southeast University) |                 |   |
|                        |             | 海军军医大学(The Second Military |                 |   |
|                        |             | Medical University)        |                 |   |
|                        |             | 华南理工大学(South China         |                 |   |
|                        |             | University of Technology)  |                 |   |
|                        |             | 华南农业大学(South China         |                 |   |
|                        |             | Agricultural University )  |                 |   |
|                        |             | 华南师范大学(South China         |                 |   |
|                        |             | Normal University)         |                 |   |
|                        |             | 南方科技大学(Southern University |                 |   |
|                        |             | of Science and Technology) |                 |   |
|                        |             | 南方医科大学(Southern Medical    |                 |   |
|                        |             | University)                |                 |   |
|                        |             | 萍乡学院(Pingxiang University) |                 |   |
|                        |             | 齐鲁工业大学(QILU UNIVERSITY     |                 |   |
|                        |             | OF TECHNOLOGY              |                 |   |
|                        |             | - 青岛大学(Qingdao University) |                 |   |
|                        |             | 青海大学(Qingnar University)   |                 |   |
|                        |             | 書海師荷士受(Oingbai Normal      |                 |   |

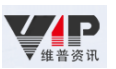

3、进入"青岛大学"认证页面,输入账号密码即可跳转至中文期刊服务平台资源页面。

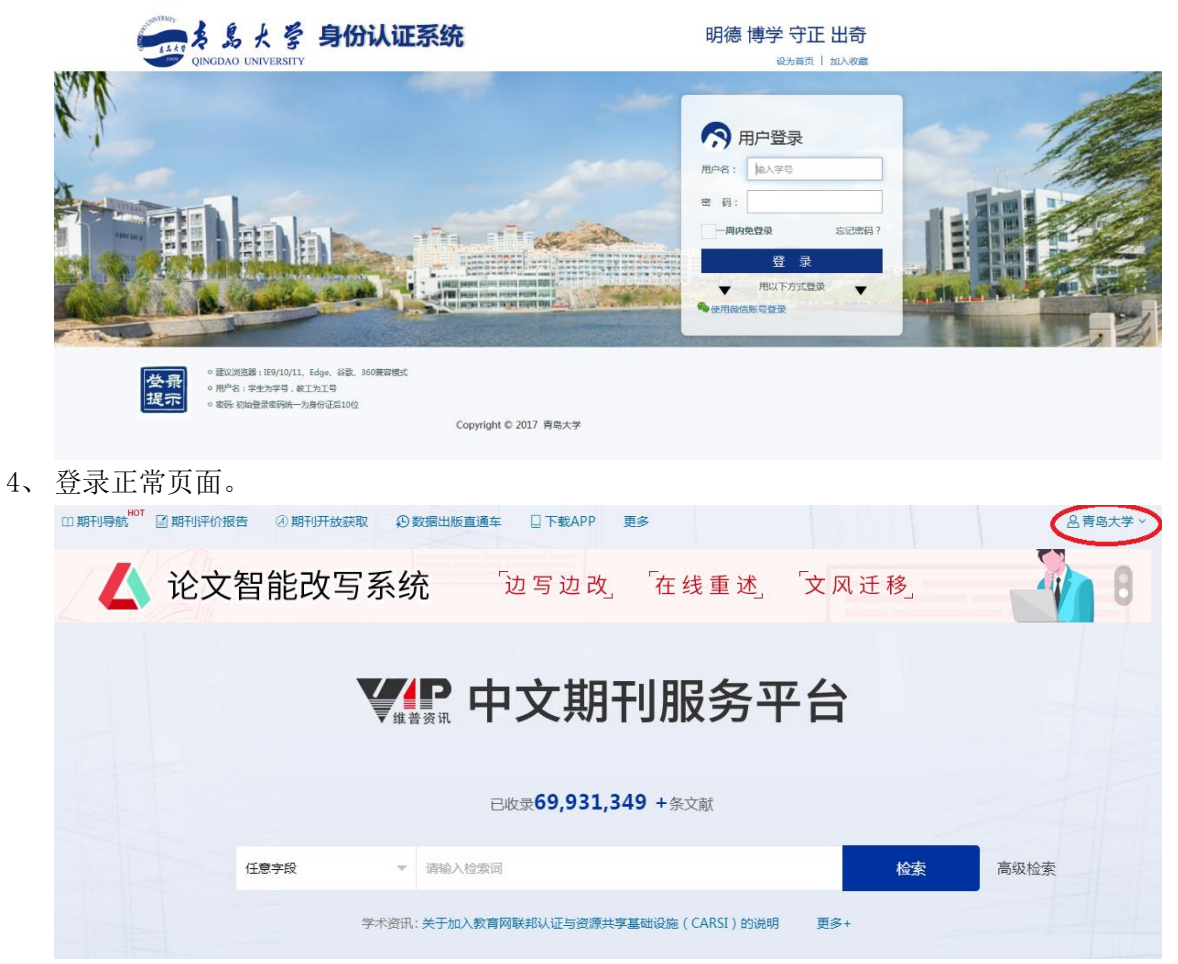